## Creating a Manual HTML5 Player in edShare (Audio)

1. Upload your audio.

• Wait for the system to generate derivative files (MP4, OGG). If these files do not generated within two hours please contact us.

2. Create your HTML file.

- Use the template 'audio\_index.html'. Edit the file using a text editor e.g. Textpad. Update the ID number of the two derivative files to match the edShare ID of your audio.
- Save the file and upload it alongside your audio file in edShare.

3. Embed the html file into GCULearn.

- Select 'build content' and create a new item. Give the item a title. Select the HTML editor and add an iframe e.g.
  </iframe width="" height="" src=""></iframe>
- Set the width of the iframe to 320. Set the height of the iframe to 100. These dimensions produce a nicely sized player but can be edited if required.
- Select and view your HTML file in edShare, and add this link as the source of your iframe. Ensure the links begins HTTPS.
- Submit your resource. The browser will now select the correct derivative to play and your audio file will no longer autoplay.